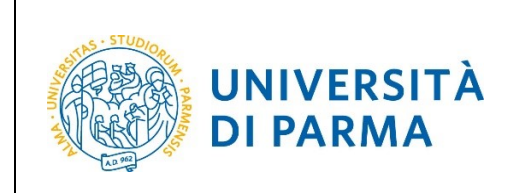

ESSE3

## ESSE3

# GUIDA ALL'ISCRIZIONE ON-LINE AL CONCORSO DI AMMISSIONE PER IL CORSO TRIENNALE IN CHIMICA

| Redazione a cura di: | Area Didattica, Internazionalizzazione e Servizi agli<br>Studenti |
|----------------------|-------------------------------------------------------------------|
| Distribuito a:       | Studenti e future matricole dell'Ateneo                           |

| Università di Parma Documento: S3_Iscrizione concorso Pagina 1 di 14 |
|----------------------------------------------------------------------|
|----------------------------------------------------------------------|

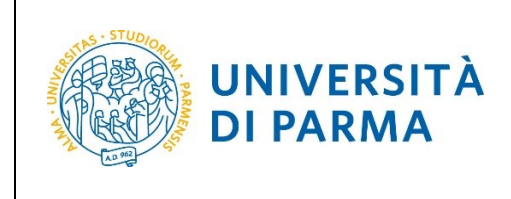

### Iscrizione al concorso di ammissione

Puoi procedere ad iscriverti al concorso di ammissione per il corso di studio in Chimica solo quando sarai in possesso di tutti i requisiti richiesti dal Bando di Ammissione. Se, ad esempio, non hai ancora sostenuto il TOLC non potrai completare la procedura d'iscrizione.

Per iscriverti al concorso di ammissione per il corso di studio in Chimica, collegati alla seguente pagina: <u>http://unipr.esse3.cineca.it</u>

Premi **Registrati/Accedi** e inserisci o le credenziali di Ateneo (ottenute in fase di registrazione) oppure utilizza SPID, per accedere alla tua **AREA RISERVATA**.

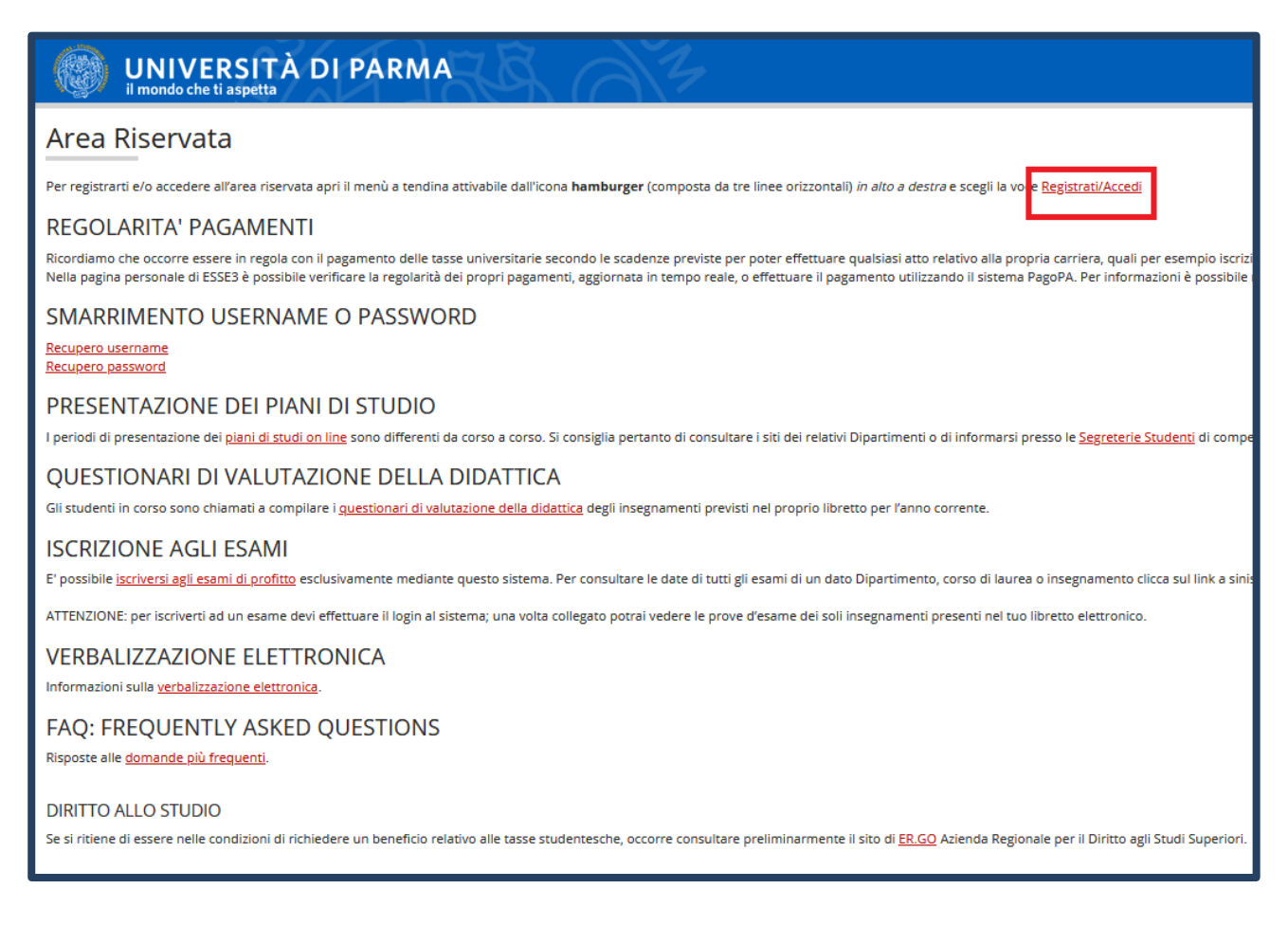

| Università di Parma | Documento: S3_Iscrizione concorso | Pagina 2 di 14 |
|---------------------|-----------------------------------|----------------|

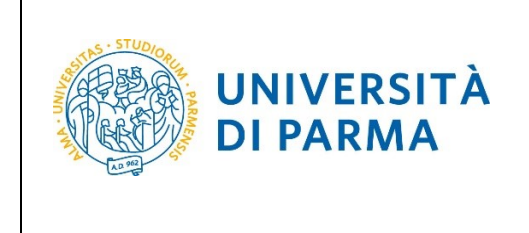

Nella sezione SEGRETERIA clicca sulla voce concorsi ammissione/corsi accesso cronologico.

| UNIVERSITÀ DI PARMA                                                                                                    | Serviz                                                                | ti online 📫 ≣                                    |
|----------------------------------------------------------------------------------------------------|-----------------------------------------------------------------------|--------------------------------------------------|
| UNIVERSITÀ DI PARMA                                                                                                    | Servi                                                                 |                                                  |
| Area Studente                                                                                                    |                                                                       | Area Riservata                                   |
| Di seguito vengono indicate le informazioni generali sulla situazione universitaria e sulle iscrizioni effettuate nel cors | o degli anni.                                                         | Logout<br>Cambia Password                        |
| Informazioni sullo studente                                                                                                |                                                                       | < Segreteria                                     |
| Tipo di corso                                                                                                    | Corso di Laurea Magistrale                                            | Iscrizioni                                       |
| Profilo studente                                                                                                    | Studente Standard                                                     |                                                  |
| Anno di Corso                                                                                                    | 2                                                                     | concorsi ammissione/corsi accesso<br>cronologico |
| Data immatricolazione                                                                                                    | 10/09/2018                                                            |                                                  |
| Corso di studio                                                                                                    | [5060] - GESTIONE DELSISTEMI ALIMENTARI DI OUALITA' E DELLA GASTRONOM | Test di Valutazione                              |

Nella pagina che si apre, clicca **Concorsi di ammissione - Corsi ad accesso cronologico** per iniziare la procedura di iscrizione al concorso.

| Attraverso le pagine seguenti sarà possibile effettuare:                         | nato;<br>jone.                                                                                        |                                          |                    |                   |
|----------------------------------------------------------------------------------|----------------------------------------------------------------------------------------------------|------------------------------------------|--------------------|-------------------|
| Per la prenotazione dei posto ai corsi ad accesso cronologico la procedura preve | de solo i passi A e G della check List e, per concludena con successo, si raccomanda di non ettettuar | ta da piu postazioni contemporaneamente. | State augustamente | Legenda:          |
| A - Scelta del test di ammissione                                                | JUANE                                                                                                 |                                          | R                  | Informazioni      |
|                                                                                  | Scelta tipologia corso                                                                                | ő                                        |                    | Sezione in lavora |
|                                                                                  | Scelta test di ammissione                                                                             |                                          | 8                  | Sezione bloccata, |
|                                                                                  | Conferma                                                                                              | 0                                        | 8                  | Sezione correttar |
| B - Conferma iscrizione al test di ammissione                                    |                                                                                                    | ő                                        | 8                  |                   |
|                                                                                  | Preferenze                                                                                            | ő                                        | 8                  |                   |
|                                                                                  | Preferenze percorso di studio                                                                         | 0                                        | 8                  |                   |
|                                                                                  | Preferenze sedi                                                                                       | Ő                                        | 8                  |                   |
|                                                                                  | Preferenze lingue                                                                                     | 0                                        | 8                  |                   |
|                                                                                  | Preferenze borse di studio                                                                            | 0                                        | 8                  |                   |
|                                                                                  | Scelta categoria amministrativa ed ausilio invalidità                                                 | 0                                        | 8                  |                   |
|                                                                                  | Conferma                                                                                              | 0                                        | 8                  |                   |
| C - Titoli di accesso                                                            |                                                                                                    | 0                                        | 8                  |                   |
|                                                                                  | Dettaglio Titoli di Accesso                                                                           | 0                                        | 8                  |                   |
| D - Dichiarazione eventuali titoli di valutazione                                |                                                                                                    | 0                                        | 8                  |                   |
|                                                                                  | Dettaglio titoli e documenti per la valutazione                                                       | 0                                        | 8                  |                   |
|                                                                                  | Conferma                                                                                              | ő                                        | 8                  |                   |
| E - Richiesta Lettere di referenza                                               |                                                                                                    | 0                                        | 8                  |                   |
|                                                                                  | Dettaglio richiesta referenze                                                                         | 0                                        | 8                  |                   |
| F - Azione per la scelta del turno di svolgimento della prova                    | -                                                                                                    | Ő                                        | 8                  |                   |
|                                                                                  | Selezione della prova con turno                                                                       | ő                                        | 8                  |                   |
| G - Chiusura processo                                                            |                                                                                                    | 0                                        | 8                  |                   |
|                                                                                  | Conferma esplicita                                                                                    | ő                                        | 8                  |                   |
|                                                                                  | Pienlinen                                                                                             | ő                                        | Δ.                 |                   |

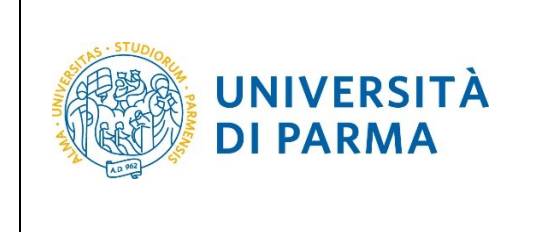

Per prima cosa, scegli la tipologia Corso di Laurea.

| Scelta della tipologia del corso di studio                                                                                                    | 🔶 Leg  |
|----------------------------------------------------------------------------------------------------|--------|
|                                                                                                    | 🔶 Date |
| Seleziona la tipologia del corso che ti interessa.                                                                                                    | 🔲 Che  |
| Corsi ad accesso cronologico - la tipologia del corso sarà visibile solo dopo l'orario di apertura delle prenotazioni:                                                                                                    |        |
| ore 9 - LT Scienze dell'educazione e dei processi formativi;                                                                                                    |        |
| • ore 10 - LT Biotecnologie;                                                                                                    |        |
| • ore 11 - L1 Culmica;<br>• ore 12 - L1 Ridolaiz                                                                                                    |        |
| ore 13 - LT Scienze motorie, sport e salute;                                                                                                    |        |
| ore 14 - LT Scienze zootecniche e tecnologie delle produzioni animali;                                                                                                    |        |
| • ore 15 - LT Scienze e tecnologie alimentari;                                                                                                    |        |
| ore to - Livio Chimica e technologia rarmaceoucine;     ore to - Livio Chimica e technologia rarmaceoucine;     ore to - Livio Chimica e technologia rarmaceoucine;     ore to - Livio Chimica e technologia rarmaceoucine;                                                     |        |
| ore 18 - LT Costruzioni, Infrastrutture e Territorio;                                                                                                    |        |
| ore 18 - LT Qualità e Approvvigionamento di Materie Prime per l'Agro-Alimentare;                                                                                                    |        |
| Corsi di laurea Triennali - Magistrali - Cicli unici In caso di difficoltà, telefona al numero dedicato 0521.902050 oppure scrivi all'indirizzo helpdesk.studenti@unipr.it specificando i tuoi dati personali (nome, cognome, codice fiscale) e quale problema hai riscontrato. |        |
| Corsi Post-laurea - in caso di difficoltà dovrai contattare le segreterie di competenza, specificando i tuoi dati (nome, cognome, codice fiscale) e quale problema hai riscontrato:                                                                                             |        |
| master master.formazionepermanente@unipr.it                                                                                                    |        |
| dottorati <u>dottorati@unipr.it</u>                                                                                                    |        |
| scupie of specializzatione specializzationes/uniprit     corsi di perfezionamento derezionamento deviniori, it                                                                                                    |        |
|                                                                                                    | _      |
|                                                                                                    |        |
| Post Riforma* O Corso di Laurea Magistrale                                                                                                    |        |
| Corso di Laurea                                                                                                    |        |
|                                                                                                    |        |
| Indietro Avanti                                                                                                    |        |

Successivamente, seleziona il **Concorso di ammissione/Corso di Studio** al quale intendi iscriverti, ossia quello di CHIMICA.

| Lista concorsi                                                                                                    |
|----------------------------------------------------------------------------------------------------|
| Selezionare II concorso al quale si intende iscriversi.                                                                    |
| Cicita del concorso                                                                                                    |
| Concorso* (i) 3024 - CHIMICA (selezione votazione TOLC) dal 30/03/2023 al 30/04/2023                                       |
| Dettaglio                                                                                                    |
| CHIMICA, cat. amm. Italiani/Comunitari                                                                                     |
| Concorso* O 3057 - DESIGN SOSTENIBILE PER IL SISTEMA ALIMENTARE (prima selezione) dal 20/03/2023 09:00 al 26/04/2023 12:00 |
| Dettaglio                                                                                                    |
| DESIGN SOSTENIBILE PER IL SISTEMA ALIMENTARE, cat. amm. Italiani/Comunitari                                                |
| DESIGN SOSTENIBILE PER IL SISTEMA ALIMENTARE, cat. amm. Extracomunitari                                                    |
|                                                                                                    |
| Indietro Avanti                                                                                                    |
|                                                                                                    |

| Università di Parma Documento: S3_Iscrizione concorso | Pagina 4 di 14 |
|-------------------------------------------------------|----------------|
|-------------------------------------------------------|----------------|

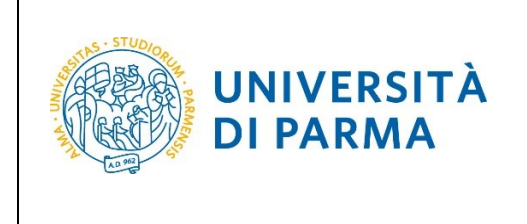

#### Conferma la tua scelta e prosegui.

| Conferma scelta concorso                                                            |                                           |
|-------------------------------------------------------------------------------------|-------------------------------------------|
| Verificare le informazioni relative alle scelte effettuate nelle pagine precedenti. |                                           |
| Concorso                                                                            |                                           |
| Tinologia di corso                                                                  | Corso di Laurea                           |
| Descrizione                                                                         | 3024 - CHIMICA (selezione votazione TOLC) |
| Indietro Conferma e prosegui                                                        |                                           |

Seleziona la tua categoria amministrativa e, poiché il concorso per Chimica prevede il TOLC su altra piattaforma, lascia nella richiesta dell'ausilio la spunta su '**No'**.

| Scelta categoria amministrativa e richiesta ausili studenti con disabilità e studenti con disturbi specifici dell'apprendimento<br>(D.S.A.)                                         |                                                                                                    | 🐺 Legenda               |  |  |
|----------------------------------------------------------------------------------------------------|----------------------------------------------------------------------------------------------------|-------------------------|--|--|
|                                                                                                    |                                                                                                    | \star Dato obbligatorio |  |  |
| Lo studente con disabilità può richi                                                                                                    | edere strumenti ed ausili compilando l'apposito modulo (scaricabile da modulistica): A38-1 o A38-2 o A38-3 o A38-4 (Esame di Stato).                                                                                                    |                         |  |  |
| Lo studente con disturbi specifici de                                                                                                    | ell'apprendimento (DSA) può richiedere strumenti ed ausili compilando l'apposito modulo (scaricabile da modulistica): A39-2 o A39-3.                                                                                                    |                         |  |  |
| Per informazioni, rivolgersi alle Eli-                                                                                                    | Che al numero 0521903572 oppure scrivere ad uno dei seguenti indirizzi: <u>dis-abile@unipr.it</u> oppure <u>dislessia@unipr.it</u> .                                                                                                    |                         |  |  |
| In caso di concorsi dove non è pro                                                                                                    | evisto un test, nel campo "ausili" scegliere l'opzione NO.                                                                                                    |                         |  |  |
| Corsi di laurea Triennali - Magistrali<br>personali (nome, cognome, codice t                                                                                                    | Corsi di laurea Triennali - Magistrali - Cicli unici: In caso di difficoltà, telefona al numero dedicato 0521.902050 oppure scrivi all'indirizzo helpdesk.studenti@unipr.it specificando i tuoi dati personali (nome, cognome, codice fiscale) e quale problema hai riscontrato. |                         |  |  |
| Attenzione: per i corsi post-laurea d                                                                                                    | lovrai contattare, in caso di difficoltà, le segreterie di competenza, specificando i tuoi dati (nome, cognome, codice fiscale) e quale difficoltà hai incontrato:                                                                                                    |                         |  |  |
| master master.formazionepermanente@unipr.it     dottorati/deunipr.it     scuole di specializzazione specializzazioni@unipr.it     corsi di perfezionamento perfezionamento@unipr.it |                                                                                                    |                         |  |  |
| Categoria amministrativa                                                                                                    |                                                                                                    |                         |  |  |
| Categoria                                                                                                    | Italiani/Comunitari                                                                                                    |                         |  |  |
|                                                                                                    | - Progetto Marco POLO                                                                                                    |                         |  |  |
| Ausilio allo svoigimento delle pro                                                                                                    | italian//Comunitari                                                                                                    |                         |  |  |
| Richiedo l'ausilio per lo svolgi                                                                                                    | mento della prova (L. 104/92 e succ. modifiche) Italiani/Comunitari                                                                                                    |                         |  |  |
| Indietro Avanti                                                                                                    |                                                                                                    |                         |  |  |

| Università di Parma | Documento: S3_Iscrizione concorso | Pagina 5 di 14 |
|---------------------|-----------------------------------|----------------|
|                     | —————————————                     | , v            |

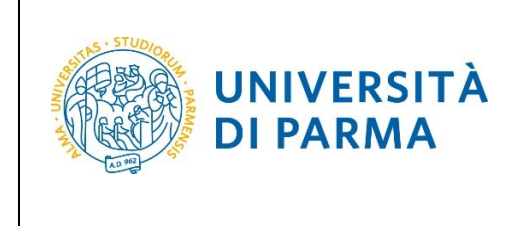

#### Conferma la tua scelta e prosegui.

| Conferma iscrizione concorso                                                        |                                           |  |  |
|-------------------------------------------------------------------------------------|-------------------------------------------|--|--|
| Verificare le informazioni relative alle scelte effettuate nelle pagine precedenti. |                                           |  |  |
| Concorso                                                                            |                                           |  |  |
| Tipologia di corso                                                                  | Corso di Laurea                           |  |  |
| Descrizione                                                                         | 3024 - CHIMICA (selezione votazione TOLC) |  |  |
| Valido per                                                                          |                                           |  |  |
| Dettaglio                                                                           | CHIMICA, cat. amm. Italiani/Comunitari    |  |  |
| Categoria amministrativa ed ausili di invalidità                                    |                                           |  |  |
|                                                                                     |                                           |  |  |
| Categoria amministrativa                                                            | Italiani/Comunitari                       |  |  |
| Richiesta ausilio handicap                                                          | No                                        |  |  |
| Indietro Conferma e prosegui                                                        |                                           |  |  |

#### A questo punto, inserisci i dati del Titolo di Studio Superiore.

| Titoli di accesso                                                                                                    |                                                                                                    |                                              |  |  |  |
|----------------------------------------------------------------------------------------------------|----------------------------------------------------------------------------------------------------|----------------------------------------------|--|--|--|
| Per proseguire devi dichiarare i titoli di studio.                                                                                                    |                                                                                                    |                                              |  |  |  |
| Se i dati inseriti rispondono ai requisiti richiesti per l'accesso al com                                                                                                    | so di studio troverai Stato blocco e Stato titolo in verde.                                                                        |                                              |  |  |  |
| Se invece i titoli inseriti non rispondono ai requisiti richiesti per l'ac<br>con foglio e matita nella colonna <b>Azioni</b> ed effettua la variazione o                                                                                                    | cesso al corso, nella sezione <b>Titoli che non verificano l'accesso t</b> roverai i moicazione dei unoio n<br>Taggiunta dei dati. | ion corretto o incompieto, ciitca sull'icona |  |  |  |
| In caso di difficoltà, telefona al numero dedicato 0521.902050 oppure scrivi all'indirizzo helpdesk.studenti@unipr.it_specificando i tuoi dati (nome, cognome, codice fiscale) e quale problema hal riscontrato.                                                                                                    |                                                                                                    |                                              |  |  |  |
| Attenzione: per i corsi post-laurea dovrai contattare, in caso di difficoltà, le segreterie di competenza, specificando i tuoi dati (nome, cognome, codice fiscale) e quale difficoltà hai incontrato:                                                                                                    |                                                                                                    |                                              |  |  |  |
| dottorati <u>dottorati <u>dottorati</u>eunipr.it     scuole di specializzazione <u>specializzazione unipri it</u>  infine, si specifica quanto segue:     per Laurea di Primo Livello si Intende una laurea triennale, istituita con D.M. 509/1999 e D.M. 270/2004:     per Laurea si Intende una laurea vecchio ordinamento o ante riforma:     per Laurea <u>specializzazione specialistica</u> si intende una laurea specialistica, istituita con D.M. 509/1999;     per Laurea <u>specializzazione</u> si intende una laurea specialistica, istituita con D.M. 509/1999;     per Laurea <u>specializzazione</u> specialistica si intende una laurea specialistica, istituita con D.M. 270/2004.  Titoli di studio obbligatori </u> |                                                                                                    |                                              |  |  |  |
| In questa sezione devi indicare il titolo di studio richiesto per l'acc                                                                                                    | resso al corso di studio scelto                                                                                                    |                                              |  |  |  |
| Stato<br>blocco Titolo                                                                                                    | Note                                                                                                    | Stato<br>titolo Azioni                       |  |  |  |
| V Titolo di Scuola Superiore                                                                                                    |                                                                                                    | • Inserisci                                  |  |  |  |
| Indietro Procedi                                                                                                    |                                                                                                    |                                              |  |  |  |

| Università di Parma | Documento: S3_Iscrizione concorso | Pagina 6 di 14 |
|---------------------|-----------------------------------|----------------|
|                     |                                   |                |

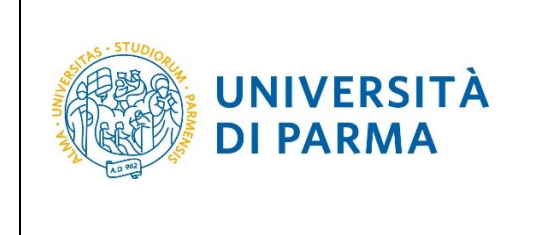

Ti comparirà la seguente schermata in cui dovrai specificare **dove hai conseguito il titolo**. Dopo aver spuntato i dati richiesti, **Procedi**.

| Dettaglio titoli richiesti<br>In caso di difficolia. telefona al num<br>Atenzione: per i corsi post-laurea d<br>- master master, formadoneg<br>- dortoral dottoraliteurgir. Il<br>- scuole di specializzazione spe<br>Per proseguire devi indicare la nazi<br>Scelta Nazione Titolo ed Isti | 1<br>ero de<br>lovrai<br>cializ<br>one e<br>tuto | velicato 0521.902050 oppure scrivi all'indirizzo <u>helpdesk studenti@unipr.it</u> specificando i tuoi dati (nome, cognome, codice fiscale) e quale problema hai riscontrato.<br>contattare, in caso di difficoità, le segreterie di competenza, specificando i tuoi dati (nome, cognome, codice fiscale) e quale difficoità hai incontrato:<br>sente@unipr.it<br>taziont@unipr.it |  |
|----------------------------------------------------------------------------------------------------|--------------------------------------------------|----------------------------------------------------------------------------------------------------|--|
| Titolo Scuola Superiore:                                                                                                    | ۲                                                | Italiano                                                                                                    |  |
| Conseguito presso:                                                                                                    | •                                                | Estero                                                                                                    |  |
| conseguro presso.                                                                                                    | Ő                                                | Istituto estero                                                                                                    |  |
| Indietro Procedi                                                                                                    |                                                  |                                                                                                    |  |

Se hai conseguito il titolo all'estero, ti verrà chiesto di inserire manualmente il nome del tuo istituto e i dati ad esso connessi.

**Se hai conseguito un titolo in Italia** invece, dovrai specificare l'istituto in cui hai conseguito il titolo tra quelli presenti in elenco, effettuando una **ricerca**.

Il sistema contiene tutti gli istituti di tutti i comuni italiani. Per facilitare la ricerca restringi l'ambito, indicando la **provincia** e il **comune** dell'istituto.

Dopo avere impostato i filtri di ricerca, premi Cerca istituto.

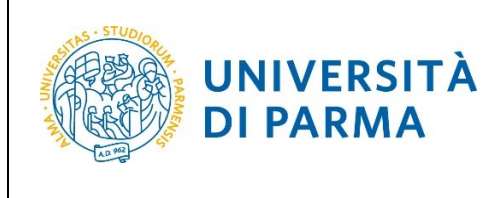

| icerca Istituto Superiore<br>r proseguire, devi impostare i parametri per la ricerca dell'istituto dove hai conseguito il diploma di scuola superiore.<br>base ai dati immessi verrà visualizzato l'elenco degli istituti superiori censiti dal Ministero dell'Istruzione, dell'Università e della Ricerca, fra i quali potrai scegliere quello dove hai conseguito il diploma.<br>MPORTANTE indicero correttamente l'istituto di scuola superiore dove hai conseguito la maturità, in quanto l'Ateneo richiederà all'ente da te indicato la conferma dei dati di diploma che hai autocertificato. Senza la risposta<br>stiva dell'istituto di scuola superiore la tua iscrizione non sarà regolare.<br>rfacilitare la ricerca, ti consigliamo di utilizzare i parametri Provincia e Comune/Città.<br>raso di difficoltà, telefona al numero dedicato 0521.902050 oppure scrivi all'indirizzo helpdesk.studenti@unipr.it specificando i tuoi dati (nome, cognome, codice fiscale) e quale problema hai riscontrato. |  |  |  |  |
|----------------------------------------------------------------------------------------------------|--|--|--|--|
| r proseguire, devi impostare i parametri per la ricerca dell'istituto dove hai conseguito il diploma di scuola superiore.<br>base ai dati immessi verrà visualizzato i lelenco degli istituti superiori censiti dal Ministero dell'Istruzione, dell'Università e della Ricerca, fra i quali potrai scegliere quello dove hai conseguito il diploma.<br>MPORTANTE indicare correttamente l'istituto di scuola superiore dove hai conseguito la maturità, in quanto l'Ateneo richiederà all'ente da te indicato la conferma dei dati di diploma che hai autocertificato. Senza la risposta<br>sitiva dell'istituto di scuola superiore la tua iscrizione non sarà regolare.<br>I facilitare la ricerca, ti consigliamo di utilizzare i parametri Provincia e Comune/Città.<br>:aso di difficoltà, telefona al numero dedicato 0521.902050 oppure scrivi all'indirizzo <u>helpdesk.studenti@unipr.it</u> specificando i tuoi dati (nome, cognome, codice fiscale) e quale problema hai riscontrato.                    |  |  |  |  |
| base ai dati immessi verrà visualizzato l'elenco degli istituiti superiori censiti dal Ministero dell'istruzione, dell'Università e della Ricerca, fra i quali potrai scegliere quello dove hai conseguito il diploma.<br>MPORTANTE indicare correttamente l'istituito di scuola superiore dove hai conseguito ia maturità, in quanto l'Ateneo richiederà all'ente da te indicato la conferma dei dati di diploma che hai autocertificato. Senza la risposta<br>sitiva dell'istituto di scuola superiore la tua iscrizione non sarà regolare.<br>I facilitare la ricerca, ti consigliano di utilizzare i parametri Provincia e Comune/Città.<br>raso di difficoltà, telefona al numero dedicato 0521.902050 oppure scrivi all'indirizzo <u>helpdesk, studenti@unipr.it</u> specificando i tuoi dati (nome, cognome, codice fiscale) e quale problema hai riscontrato.                                                                                                    |  |  |  |  |
| MPORTANTE indicare correttamente l'istituto di scuola superiore dove hai conseguito la maturità, in quanto l'Ateneo richiederà all'ente da te indicato la conferma dei dati di dipioma che hai autocertificato. Senza la risposta<br>sitiva dell'istituto di scuola superiore la tua iscrizione non sarà regolare.<br>I facilitare la ricerca, ti consigliamo di utilizzare i parametri Provincia e Comune/Città.<br>caso di difficoltà, telefona al numero dedicato 0521.902050 oppure scrivi all'indirizzo hel <u>hedesk.studenti@unipr.it</u> specificando i tuoi dati (nome, cognome, codice fiscale) e quale problema hai riscontrato.                                                                                                    |  |  |  |  |
| r facilitare la ricerca, ti consigliamo di utilizzare i parametri Provincia e Comune/Città.<br>caso di difficoltà, telefona al numero dedicato 0521.902050 oppure scrivi all'indirizzo helpdesk.studenti@unipr.it specificando i tuoi dati (nome, cognome, codice fiscale) e quale problema hai riscontrato.                                                                                                    |  |  |  |  |
|                                                                                                    |  |  |  |  |
| enzione: per i corsi post-laurea dovrai contattare, in caso di difficoltà, le segreterie di competenza, specificando i tuoi dati (nome, cognome, codice fiscale) e quale difficoltà hai incontrato:                                                                                                    |  |  |  |  |
| master <u>master.formazionepermanente@unipr.it</u> dottorati <u>dottorati@unipr.it</u> scuole di specializzazione <u>specializzazioni@unipr.it</u>                                                                                                    |  |  |  |  |
| Parametri di ricerca                                                                                                    |  |  |  |  |
| Provincia Selezionare una provincia 🗸                                                                                                    |  |  |  |  |
| Comune/Città Selezionare un comune                                                                                                    |  |  |  |  |
| Comune/Città testo libero                                                                                                    |  |  |  |  |
| (Inserire il nome del Comune/Città solo se non compare nella lista)                                                                                                    |  |  |  |  |
| Nomitativo scuola                                                                                                    |  |  |  |  |
| (È possibile indicare, anche parzialmente, il nome dell'istituto)                                                                                                    |  |  |  |  |
| Criteri di ordinamento                                                                                                    |  |  |  |  |
| Ordina per Istituto 🗸                                                                                                    |  |  |  |  |
| Ordinamento Ascendente 🗸                                                                                                    |  |  |  |  |
| Serca isiliuto                                                                                                    |  |  |  |  |
|                                                                                                    |  |  |  |  |
| Seleziona Scuola Indirizzo Comune Tipologia Tipologia istruzione Tipologia istruzione (MIUR)                                                                                                    |  |  |  |  |
| 🜍 Per ottenere un elenco di istituti utilizzare i parametri di ricerca                                                                                                    |  |  |  |  |
|                                                                                                    |  |  |  |  |
| ndietro Procedi                                                                                                    |  |  |  |  |

Ti verrà mostrato l'elenco degli istituti della provincia e del comune selezionati. Seleziona, quindi, il tuo istituto. Dopo aver spuntato la voce del tuo istituto, clicca su **Procedi**.

| Università di Parma | Documento: S3_Iscrizione concorso | Pagina 8 di 14 |
|---------------------|-----------------------------------|----------------|

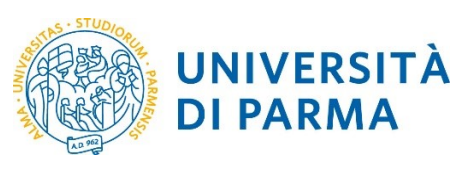

#### ESSE3

### GUIDA ALL'ISCRIZIONE ON-LINE AL CONCORSO DI AMMISSIONE PER IL CORSO TRIENNALE IN CHIMICA

|                                                 | Provincia                                                                                               | Parma                                             |                                                                                                    |                                                                                                    |                                                                                                    |                                                                                                    |                                                                                                    |
|-------------------------------------------------|----------------------------------------------------------------------------------------------------|---------------------------------------------------|----------------------------------------------------------------------------------------------------|----------------------------------------------------------------------------------------------------|----------------------------------------------------------------------------------------------------|----------------------------------------------------------------------------------------------------|----------------------------------------------------------------------------------------------------|
|                                                 | Comune/Città                                                                                            | Parma                                             |                                                                                                    |                                                                                                    |                                                                                                    |                                                                                                    |                                                                                                    |
| Comune/Città testo libero                       |                                                                                                    |                                                   |                                                                                                    |                                                                                                    |                                                                                                    |                                                                                                    |                                                                                                    |
| (Inserire il nome del Comune/Città solo se non  |                                                                                                    | compare nella lista)                              |                                                                                                    |                                                                                                    |                                                                                                    |                                                                                                    |                                                                                                    |
| Nomitativo scuola                               |                                                                                                    |                                                   |                                                                                                    |                                                                                                    |                                                                                                    |                                                                                                    |                                                                                                    |
|                                                 |                                                                                                    | (È possibile indicare, anche parzialmente, il non | me dell'istituto)                                                                                                    |                                                                                                    |                                                                                                    |                                                                                                    |                                                                                                    |
| Criteri di c                                    | ordinamento                                                                                             |                                                   |                                                                                                    |                                                                                                    |                                                                                                    |                                                                                                    |                                                                                                    |
|                                                 | Ordina per                                                                                              | Istituto                                          |                                                                                                    |                                                                                                    |                                                                                                    |                                                                                                    |                                                                                                    |
|                                                 | Ordinamento                                                                                             | Ascendente                                        |                                                                                                    |                                                                                                    |                                                                                                    |                                                                                                    |                                                                                                    |
| _                                               | •                                                                                                    |                                                   |                                                                                                    |                                                                                                    |                                                                                                    |                                                                                                    |                                                                                                    |
|                                                 |                                                                                                    |                                                   |                                                                                                    |                                                                                                    |                                                                                                    |                                                                                                    |                                                                                                    |
| Coloziona                                       | Scuola                                                                                                  |                                                   | Indirizzo                                                                                                    | Comuno                                                                                               | Tipologia                                                                                                    | Tipologia                                                                                             | Tipologia istruzion                                                                                               |
| Seleziona                                       | Scuola<br>A. BOITO                                                                                      |                                                   | Indirizzo<br>VIA CONSERVATORIO, 27/A                                                                                                    | Comune<br>Parma<br>(PR)                                                                              | <b>Tipologia</b><br>Conservatorio di Musica                                                                                                    | Tipologia<br>istruzione<br>ISTITUTO<br>PRINCIPALE                                                     | Tipologia istruzior<br>(MIUR)                                                                                     |
| Seleziona                                       | Scuola<br>A. BOITO<br>AGOSTINO CHIEPPI                                                                  |                                                   | Indirizzo<br>VIA CONSERVATORIO, 27/A<br>VIA COCCONCELLI, 10                                                                                                    | Comune<br>Parma<br>(PR)<br>Parma<br>(PR)                                                             | Tipologia<br>Conservatorio di Musica<br>Liceo Scientifico                                                                                                    | Tipologia<br>istruzione<br>ISTITUTO<br>PRINCIPALE                                                     | Tipologia istruzior<br>(MIUR)                                                                                     |
| Seleziona                                       | Scuola A. BOITO AGOSTINO CHIEPPI ALBERTINA SANVITALE                                                    |                                                   | Indirizzo           VIA CONSERVATORIO, 27/A           VIA COCCONCELLI, 10           PIAZZALE S. SEPOLCRO, 3                                                                                                    | Comune<br>Parma<br>(PR)<br>Parma<br>(PR)<br>Parma<br>(PR)                                            | Tipologia<br>Conservatorio di Musica<br>Liceo Scientifico<br>Istituto Magistrale                                                                                                    | Tipologia       istruzione       ISTITUTO       PRINCIPALE       ISTITUTO       PRINCIPALE            | Tipologia istruziou<br>(MIUR)           ISTITUTO PRINCIPA           ISTITUTO PRINCIPA           ISTITUTO PRINCIPA |
| Seleziona                                       | Scuola<br>A. BOITO<br>AGOSTINO CHIEPPI<br>ALBERTINA SANVITALE<br>ATTILIO BERTOLUCCI                     |                                                   | Indirizzo           VIA CONSERVATORIO, 27/A           VIA COCCONCELLI, 10           PIAZZALE S. SEPOLCRO. 3           VIA TOSCANA, 10/A                                                                                             | Comune<br>Parma<br>(PR)<br>Parma<br>(PR)<br>Parma<br>(PR)                                            | Tipologia<br>Conservatorio di Musica<br>Liceo Scientifico<br>Istituto Magistrale<br>Liceo Scientifico                                                                                                    | Tipologia<br>Istruzione<br>ISTITUTO<br>PRINCIPALE                                                     | Tipologia istruzion<br>(MIUR)           ISTITUTO PRINCIP/           ISTITUTO PRINCIP/           ISTITUTO PRINCIP/ |
| Seleziona O O O O O O O O O O O O O O O O O O O | Scuola<br>A. BOITO<br>AGOSTINO CHIEPPI<br>ALBERTINA SANVITALE<br>ATTILIO BERTOLUCCI<br>BODONI           |                                                   | Indirizzo       VIA CONSERVATORIO, 27/A       VIA COCCONCELLI, 10       PIAZZALE S. SEPOLCRO, 3       VIA TOSCANA, 10/A       CASA DI RECLUSIONE                                                                                    | Comune<br>Parma<br>(PR)<br>Parma<br>(PR)<br>Parma<br>(PR)<br>Parma<br>(PR)                           | Tipologia<br>Conservatorio di Musica<br>Liceo Scientifico<br>Istituto Magistrale<br>Liceo Scientifico<br>Liceo Scientifico<br>List. Tec. Commerciale e per<br>Geometri                                                                                                    | Tipologia<br>istruzione<br>ISTTUTO<br>PRINCIPALE<br>ISTITUTO<br>PRINCIPALE                            | Tipologia istruzior<br>(MIUR)<br>ISTITUTO PRINCIPA<br>ISTITUTO PRINCIPA                                           |
| Seleziona                                       | Scuola<br>A. BOITO<br>AGOSTINO CHIEPPI<br>ALBERTINA SANVITALE<br>ATTILIO BERTOLUCCI<br>BODONI<br>BODONI |                                                   | Indirizzo           VIA CONSERVATORIO, 27/A           VIA CONSERVATORIO, 27/A           VIA COCCONCELLI, 10           PIAZZALE S. SEPOLCRO, 3           VIA TOSCANA, 10/A           CASA DI RECLUSIONE           VIALE PIACENZA, 14 | Comune<br>Parma<br>(PR)<br>Parma<br>(PR)<br>Parma<br>(PR)<br>Parma<br>(PR)<br>Parma<br>(PR)          | Tipologia         Conservatorio di Musica         Liceo Scientifico         Istituto Magistrale         Liceo Scientifico         Liceo Scientifico         Ist. Tec. Commerciale e per<br>Geometri                                                                        | Tipologia<br>istruzione<br>istruzione<br>istruto<br>PRINCIPALE<br>ISTITUTO<br>PRINCIPALE              | Tipologia istruzior<br>(MIUR)<br>ISTITUTO PRINCIPA<br>ISTITUTO PRINCIPA<br>ISTITUTO PRINCIPA                      |
| Seleziona                                       | Scuola A BOITO A BOITO AGOSTINO CHIEPPI ALBERTINA SANVITALE BODONI BODONI BODONI BODONI                 |                                                   | Indirizzo       VIA CONSERVATORIO, 27/A       VIA COCCONCELLI, 10       PIAZZALE S. SEPOLCRO, 3       VIA TOSCANA, 10/A       CASA DI RECLUSIONE       VIALE PIACENZA, 14                                                           | Comune<br>Parma<br>(PR)<br>Parma<br>(PR)<br>Parma<br>(PR)<br>Parma<br>(PR)<br>Parma<br>(PR)<br>Parma | Tipologia         Conservatorio di Musica         Liceo Scientifico         Istituto Magistrale         Liceo Scientifico         Isti. Tec. Commerciale e per<br>Geometri         Ist. Tec. Commerciale e per<br>Geometri         Ist. Tec. Commerciale e per<br>Geometri | Typologia<br>Istruzione<br>ISTITUTO<br>PRINCIPALE<br>ISTITUTO<br>PRINCIPALE<br>ISTITUTO<br>PRINCIPALE | Tipologia Istrusion<br>(MIUR)<br>ISTITUTO PRINCIP/<br>ISTITUTO PRINCIP/<br>ISTITUTO PRINCIP/<br>ISTITUTO PRINCIP/ |

| 0       | PIETRO GIORDANI                     | VIA LAZIO, 3            | Parma<br>(PR) | Ist. Tec. Industriale              |                        |                     |
|---------|-------------------------------------|-------------------------|---------------|------------------------------------|------------------------|---------------------|
| 0       | PRIMO LEVI                          | PIAZZALE SICILIA, 5     | Parma<br>(PR) | Ist. Prof. Industria e Artigianato | ISTITUTO<br>PRINCIPALE | ISTITUTO PRINCIPALE |
| 0       | PRIMO LEVI (CORSO SERALE)           | PIAZZALE SICILIA, 5     | Parma<br>(PR) | Ist. Prof. Industria e Artigianato | CORSO SERALE           | CORSO SERALE        |
| 0       | QUINQUENNIO TECN. BROCCA P.GIORDANI | VIA TOSCANA, 7          | Parma<br>(PR) | Ist. Tec. Industriale              |                        |                     |
| 0       | ROMAGNOSI                           | VIALE MARIA LUIGIA, 1   | Parma<br>(PR) | Liceo Classico                     | ISTITUTO<br>PRINCIPALE | ISTITUTO PRINCIPALE |
| 0       | ROMAGNOSI                           | VIALE MARIA LUIGIA, 1   | Parma<br>(PR) | Liceo Classico                     | ISTITUTO<br>PRINCIPALE | ISTITUTO PRINCIPALE |
| 0       | RONDANI                             | CASA DI RECLUSIONE      | Parma<br>(PR) | Ist. Tec. per Geometri             |                        |                     |
| 0       | RONDANI                             | VIALE MARIA LUIGIA, 9/A | Parma<br>(PR) | lst. Tec. per Geometri             | ISTITUTO<br>PRINCIPALE | ISTITUTO PRINCIPALE |
| 0       | RONDANI                             | VIALE MARIA LUIGIA, 9/A | Parma<br>(PR) | lst. Tec. per Geometri             | ISTITUTO<br>PRINCIPALE | ISTITUTO PRINCIPALE |
| 0       | RONDANI (I.T.G.) (CORSO SERALE)     | VIALE MARIA LUIGIA, 13  | Parma<br>(PR) | lst. Tec. per Geometri             | CORSO SERALE           | CORSO SERALE        |
| 0       | S. BENEDETTO                        | PIAZZALE S.BENEDETTO, 5 | Parma<br>(PR) | Liceo Scientífico                  |                        |                     |
| 0       | SCUOLA PER L'EUROPA                 | Via Langhirano, 177/A   | Parma<br>(PR) |                                    | ISTITUTO<br>PRINCIPALE | ISTITUTO PRINCIPALE |
| 0       | ULIVI                               | VIALE MARIA LUIGIA, 3   | Parma<br>(PR) | Liceo Scientifico                  | ISTITUTO<br>PRINCIPALE | ISTITUTO PRINCIPALE |
|         |                                     | 1                       |               | ;<br>                              | 1                      | :                   |
| ndietro | Procedi                             |                         |               |                                    |                        |                     |

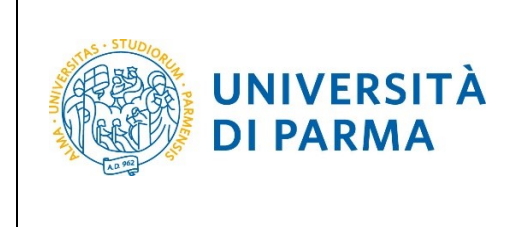

Se non sei ancora in possesso del titolo, seleziona **'non ancora conseguito'**, scegli il tipo di maturità, inserisci l'anno di conseguimento e clicca su Procedi.

| toro di scuola superiore |                                       |
|--------------------------|---------------------------------------|
| Situazione Titolo*       | O conseguito                          |
|                          | ⊙ non ancora conseguito               |
| Tipo maturità*           | PERITO AGRARIO V                      |
| Anno conseguimento*      | 2022                                  |
| Data conseguimento       | ii ii                                 |
|                          | (gg/MM/yyyy)                          |
| Voto                     |                                       |
| Lode                     |                                       |
| Indirizzo                |                                       |
| Anno Integrativo         | Nessuno                               |
|                          | O Anno integrativo in questo istituto |
|                          | O Anno integrativo in altro istituto  |
| Anno integrazione        |                                       |

Se sei già in possesso del titolo, seleziona **'conseguito'**, scegli il tipo di maturità, inserisci anno di conseguimento, data di conseguimento, voto (<u>quando inserisci il voto non indicare la base ma solo il numeratore (es. se hai preso 85, nella casella corrispondente indica 85 e non 85/100) e clicca Procedi.</u>

| Dati del Titolo di scuola             | superiore                           |                                                                                       |                 |
|---------------------------------------|-------------------------------------|---------------------------------------------------------------------------------------|-----------------|
| Inserisci adesso il tipo di maturità, | l'anno di conseguime                | ento e il voto. Se hai frequentato l'anno integrativo compila anche i restanti campi. |                 |
| Titolo di scuola superiore            |                                     |                                                                                       |                 |
| Situazione Titolo*                    | <ul> <li>conseguito</li> </ul>      |                                                                                       |                 |
|                                       | O non ancora cor                    | iseguito                                                                              |                 |
| Tipo maturità*                        | PERITO AGRARIO                      | )                                                                                     | ~               |
| Anno conseguimento*                   | 2021                                |                                                                                       |                 |
| Data conseguimento*                   | 15/06/2022                          |                                                                                       | <b></b>         |
|                                       | (gg/MM/yyyy)                        |                                                                                       |                 |
| Voto*                                 | 89                                  |                                                                                       |                 |
| Lode                                  |                                     |                                                                                       |                 |
| Indirizzo                             |                                     |                                                                                       |                 |
| Anno Integrativo                      | Nessuno                             |                                                                                       |                 |
|                                       | O Anno integrativ                   | o in questo istituto                                                                  |                 |
|                                       | <ul> <li>Anno integrativ</li> </ul> | o in altro istituto                                                                   |                 |
| Anno integrazione                     |                                     |                                                                                       |                 |
|                                       |                                     |                                                                                       |                 |
| Indietro Procedi                      |                                     |                                                                                       |                 |
|                                       |                                     |                                                                                       |                 |
| Università di Pa                      | arma                                | Documento: S3_Iscrizione concorso                                                     | Pagina 10 di 14 |

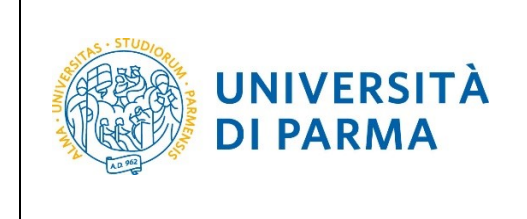

L'inserimento delle informazioni sul titolo di studio superiore è ora completato e, a fianco del titolo dichiarato, sarà mostrato il simbolo

| ato<br>occo | Titolo                     | Note | Stato<br>titolo | Azioni |
|-------------|----------------------------|------|-----------------|--------|
| >           | Titolo di Scuola Superiore |      | ۲               | 🗟 🕲 🗸  |

Nella pagina successiva, dovrai inserire i seguenti allegati/documenti:

#### - documento di identità (fronte/retro);

#### - Attestato TOLC

Alla domanda 'Vuoi allegare altri documenti e/o titoli alla domanda di ammissione' seleziona 'Si' per procedere all'inserimento di ciascun allegato.

| Gestione titoli e documenti per la valutazione                                                                                                    |                  |                                    |     |  |  |
|----------------------------------------------------------------------------------------------------|------------------|------------------------------------|-----|--|--|
| Dichiara titoli e documenti utili alla valutazione.                                                                                                    |                  |                                    |     |  |  |
| Corsi di laurea Triennali - Magistrali - Cicli unici: in caso di difficoltà, telefona al numero dedicato 0521.902050 oppure scrivi all'indirizzo helpdesk.student<br>cognome, codice fiscale) e quale problema hai riscontrato. | i@unipr.it speci | ficando i tuoi dati personali (non | ne, |  |  |
| Attenzione: per i corsi post-laurea dovrai contattare, in caso di difficoltà, le segreterie di competenza, specificando i tuoi dati (nome, cognome, codice fiscale) e quale difficoltà hai incontrato:                          |                  |                                    |     |  |  |
| master master.formazionepermanente@unipr.it     dottorati dottorati@unipr.it     corsi di perfezionamento perfezionamento@unipr.it                                                                                              |                  |                                    |     |  |  |
| Il concorso scelto prevede le seguenti tipologie di documenti e/o titoli che concorrono alla valutazione della graduatoria; per ulte<br>ammissione e/o istruzioni specifiche:                                                   | riori dettagli c | onsultare il bando di              |     |  |  |
| Tipo titolo                                                                                                    | Min              | Мах                                |     |  |  |
| Documento di Identità (fronte-retro)                                                                                                    | 1                | 2                                  |     |  |  |
| Attestato TOLC                                                                                                    | 1                | 2                                  |     |  |  |
| Titoli dichiarati Non è stato inserito alcun documento e/o titolo di valutazione. Vuoi allegare altri documenti e/o titoli alla domanda di ammissione?*                                                                         |                  |                                    |     |  |  |
| Si                                                                                                    |                  |                                    |     |  |  |
| O No                                                                                                    |                  |                                    |     |  |  |
| Indietro Avanti                                                                                                    |                  |                                    |     |  |  |

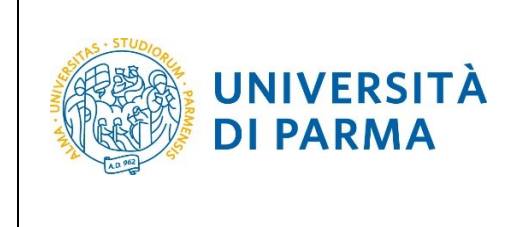

Nella pagina che si apre seleziona la tipologia, inserisci il titolo, l'allegato e poi clicca Avanti.

| Dichiarazione titolo di va             | alutazione                       |     |
|----------------------------------------|----------------------------------|-----|
| Indicare i dati del titolo o del docum | ento di valutazione.             |     |
| Dettaglio titolo o documento           |                                  |     |
| Tipologia:*                            | Attestato TOLC                   | ~   |
| Titolo:*                               | TOLC                             |     |
| Descrizione:                           |                                  |     |
|                                        |                                  |     |
|                                        |                                  | //. |
| Allegato:*                             | +Seleziona file<br>ALLEGATO.docx |     |
| Indietro Avanti                        |                                  |     |

Ritornerai nella pagina di Gestione titoli, in cui vedrai il dettaglio dell'allegato inserito (che potrai modificare o cancellare) e in cui potrai procedere con l'inserimento del secondo allegato, cliccando di nuovo Sì'.

| Gestione titoli e documenti per la valutazione                                                                                                    | 2                                           |                                            |                                   |                                    |
|----------------------------------------------------------------------------------------------------|---------------------------------------------|--------------------------------------------|-----------------------------------|------------------------------------|
| )ichiara titoli e documenti utili alla valutazione.                                                                                                    |                                             |                                            |                                   |                                    |
| Corsi di laurea Triennali - Magistrali - Cicli unici: in caso di difficoltà,<br>:ognome, codice fiscale) e quale problema hai riscontrato.                                     | telefona al numero dedicato 0521.90205      | 0 oppure scrivi all'indirizzo <u>helpo</u> | lesk.studenti@unipr.it spec       | ificando i tuoi dati personali (no |
| Attenzione: per i corsi post-laurea dovrai contattare, in caso di diffic                                                                                                    | coltà, le segreterie di competenza, specifi | cando i tuoi dati (nome, cognome           | e, codice fiscale) e quale diffic | oltà hai incontrato:               |
| <ul> <li>master master.formazionepermanente@unipr.it</li> <li>dottorati <u>dottorati@unipr.it</u></li> <li>corsi di perfezionamento <u>perfezionamento@unipr.it</u></li> </ul> |                                             |                                            |                                   |                                    |
| l concorso scelto prevede le seguenti tipologie di docum<br>ammissione e/o istruzioni specifiche:                                                                              | nenti e/o titoli che concorrono alla        | valutazione della graduato                 | ria; per ulteriori dettagli       | consultare il bando di             |
| Tipo titolo Min Max                                                                                                    |                                             |                                            | Мах                               |                                    |
| Documento di Identità (fronte-retro) 1 2                                                                                                    |                                             |                                            | 2                                 |                                    |
| Attestato TOLC                                                                                                    |                                             |                                            | 1                                 | 2                                  |
| Fitoli dichiarati                                                                                                    |                                             |                                            |                                   |                                    |
| Tipologia                                                                                                    | Titolo                                      | Azioni                                     |                                   |                                    |
| Attestato TOLC                                                                                                    | TOLC                                        | 9                                          |                                   | 6                                  |
| Vuoi allegare altri documenti e/o titoli alla domanda di ammi                                                                                                    | ssione?*                                    |                                            |                                   |                                    |
| O Si                                                                                                    |                                             |                                            |                                   |                                    |
| 0 No                                                                                                    |                                             |                                            |                                   |                                    |
| -                                                                                                    |                                             |                                            |                                   |                                    |
|                                                                                                    |                                             |                                            |                                   |                                    |

| Università di Parma | Documento: S3_Iscrizione concorso | Pagina 12 di 14 |
|---------------------|-----------------------------------|-----------------|
|                     |                                   |                 |

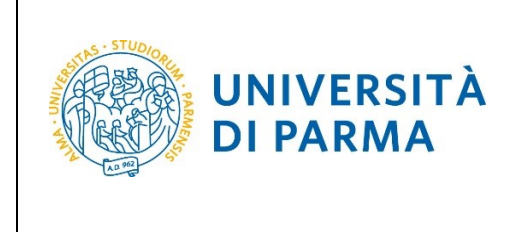

Dopo aver inserito entrambi i documenti richiesti, seleziona 'No' e poi clicca Avanti.

| Titoli dichiarati                                                                                        |                    |        |         |   |
|----------------------------------------------------------------------------------------------------|--------------------|--------|---------|---|
| Tipologia                                                                                                | Titolo             | Azioni | Azioni  |   |
| Attestato TOLC                                                                                           | TOLC               | 9      | <b></b> | 6 |
| Documento di Identità (fronte-retro)                                                                     | Documento identità | 9      |         | 6 |
| Vuoi allegare altri documenti e/o titoli alla domanda di ammissione?* <ul> <li>Si</li> <li>No</li> </ul> |                    |        |         |   |
| Indietro                                                                                                 |                    |        |         |   |

#### Clicca Avanti per confermare.

| Conferma dichiarazione titoli e documenti per la valutazione                                             |                    |  |
|----------------------------------------------------------------------------------------------------|--------------------|--|
| Verificare le informazioni inserite relativamente ai titoli ed ai documenti inseriti per la valutazione. |                    |  |
| Tipologia                                                                                                | Titolo             |  |
| Attestato TOLC                                                                                           | TOLC               |  |
| Documento di Identità (fronte-retro)                                                                     | Documento identità |  |
| Indietro Avantu                                                                                          |                    |  |

#### Nella pagina successiva, clicca Conferma.

| Conferma scelta                                                                     |                                           |  |  |
|-------------------------------------------------------------------------------------|-------------------------------------------|--|--|
| Verificare le informazioni relative alle scelte effettuate nelle pagine precedenti. |                                           |  |  |
| Scelte effettuate                                                                   |                                           |  |  |
| Tipologia titolo di studio                                                          | Laurea di Primo Livello                   |  |  |
| Descrizione                                                                         | 3024 - CHIMICA (selezione votazione TOLC) |  |  |
| Valido per                                                                          |                                           |  |  |
| Dettaglio                                                                           | CHIMICA, cat. amm. Italiani/Comunitari    |  |  |
| Categoria amministrativa ed ausili di invalidità                                    |                                           |  |  |
| Categoria amministrativa                                                            | Italiani/Comunitari                       |  |  |
| Richiesta ausilio handicap                                                          | No                                        |  |  |
| Indietro Conferma                                                                   |                                           |  |  |

| Università di Parma | Documento: S3_Iscrizione concorso | Pagina 13 di 14 |
|---------------------|-----------------------------------|-----------------|
|                     |                                   |                 |

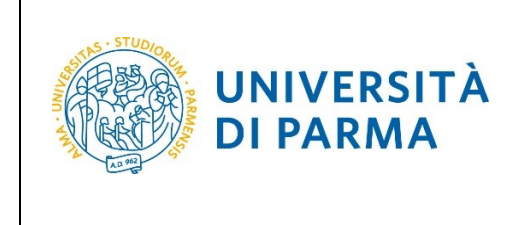

Al termine della procedura, comparirà una pagina di riepilogo relativa alla tua iscrizione e alla quale potrai accedere anche successivamente, entrando nella tua **AREA RISERVATA** relativa ai concorsi.

In questa pagina di riepilogo, potrai stampare la domanda di iscrizione al concorso (tramite il pulsante **Stampa domanda di ammissione**) e cliccare **Home** per ritornare nella pagina in cui troverai il dettaglio del concorso a cui ti sei iscritto.

| Riepilogo iscrizione Concorsi di ammissione - Corsi ad accesso cronologico                                                                                                    |                                           |  |
|----------------------------------------------------------------------------------------------------|-------------------------------------------|--|
| Hai completato con successo la tua iscrizione/prenotazione!<br>Procedi con la stampa della domanda di ammissione (ove previsto). Per pagare il contributo di ammissione al concorso (se dovuto), clicca sul pulsante Pagamenti e segui le istruzioni indicate.      |                                           |  |
| ATTENZIONE:    per i corsi ad accesso cronologico e i corsi di dotorato non è prevista alcuna tassa di concorso;  per i corsi ad accesso cronoloco il codice identificativo non corrisponde alla tua posizione in graduatoria ma ti identifica all'interno di essa. |                                           |  |
| In caso di difficoltà, telefona al numero dedicato 800904084 oppure scrivi all'indirizzo helpdesk.studenti@unipr.it specificando i tuoi dati personali (nome, cognome, codice fiscale) e quale problema hai riscontrato.                                            |                                           |  |
| Corsi Post-laurea - In caso di difficoltà dovrai contattare le segreterie di competenza, specificando i tuoi dati (nome, cognome, codice fiscale) e quale problema hai riscontrato:                                                                                 |                                           |  |
| master master.formazionepermanente@unipr.it     odotorati dottorati@unipr.it     scuole di specializzazioni@unipr.it     corsi di perfezionamento@unipr.it     corsi di perfezionamento@unipr.it     Concorsi di ammissione - Corsi ad accesso cronologico          |                                           |  |
|                                                                                                    |                                           |  |
| Descrizione 3                                                                                                    | 3024 - CHIMICA (selezione votazione TOLC) |  |
| Anno 2                                                                                                    | 2024/2025                                 |  |
| Codice Identificativo 2                                                                                                    | 2                                         |  |
| Annotazioni per il candidato                                                                                                    |                                           |  |

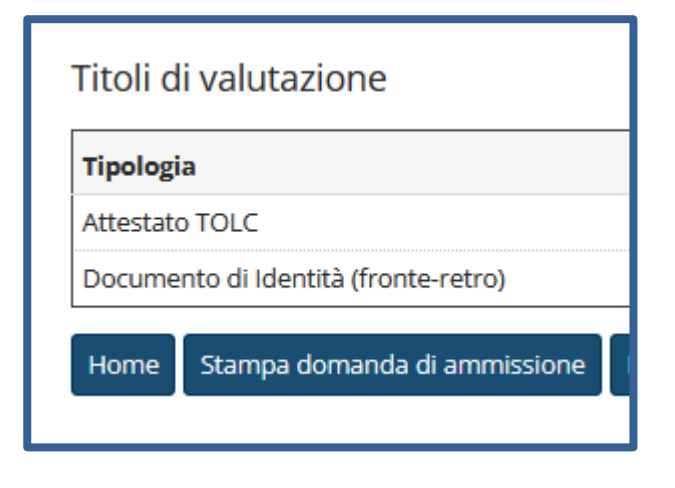